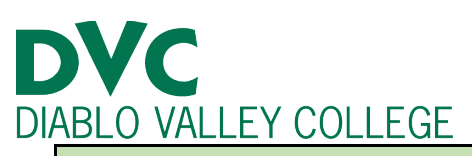

# How do I complete the Special Admissions Recommendation Form?

# <u>Step 1:</u>

Go to http://m.4cd.edu or log into Insite using your DVC credentials.

# <u>Step 2:</u>

Once you are logged into Insite, click on the "DVC Student Forms" tile.

The electronic "Special Admissions Form" will be available in the "DVC Student Forms" tile drop down menu.

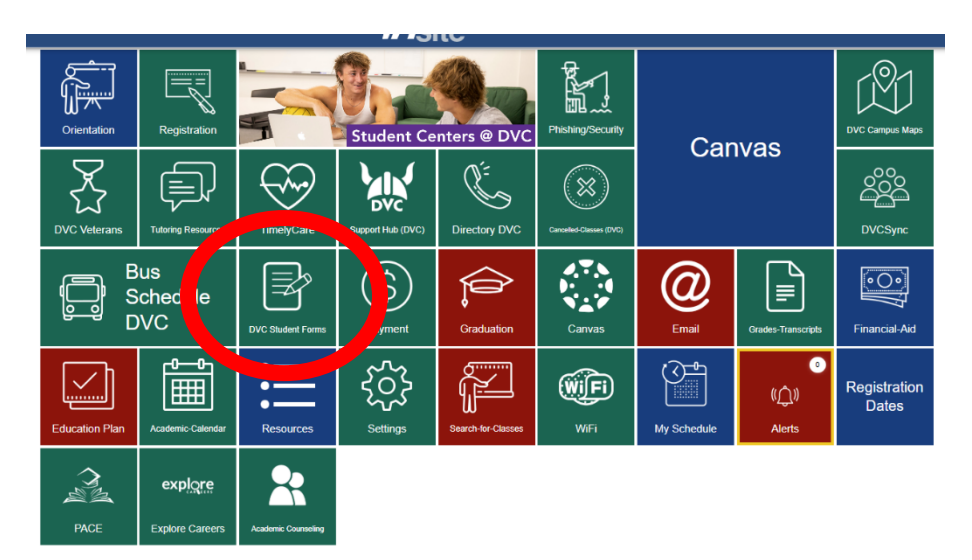

|   | Assessment Clearance Form                     | > |
|---|-----------------------------------------------|---|
|   | California Residency Reclassification Request | > |
| = | Data Change Form                              | > |
| = | Document Uploader                             | > |
| = | IGETC/CSUGE Request                           | > |
| = | Pass/No Pass Request                          | > |
| = | Petition to Repeat a Course                   | > |
| = | Prerequisite Equivalency Form                 | > |
| = | Registration Appointment/CPG Appeal           | > |
|   | Request for the set Name                      | > |
|   | Special Admissions Form                       | > |
|   |                                               |   |

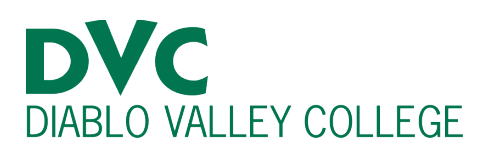

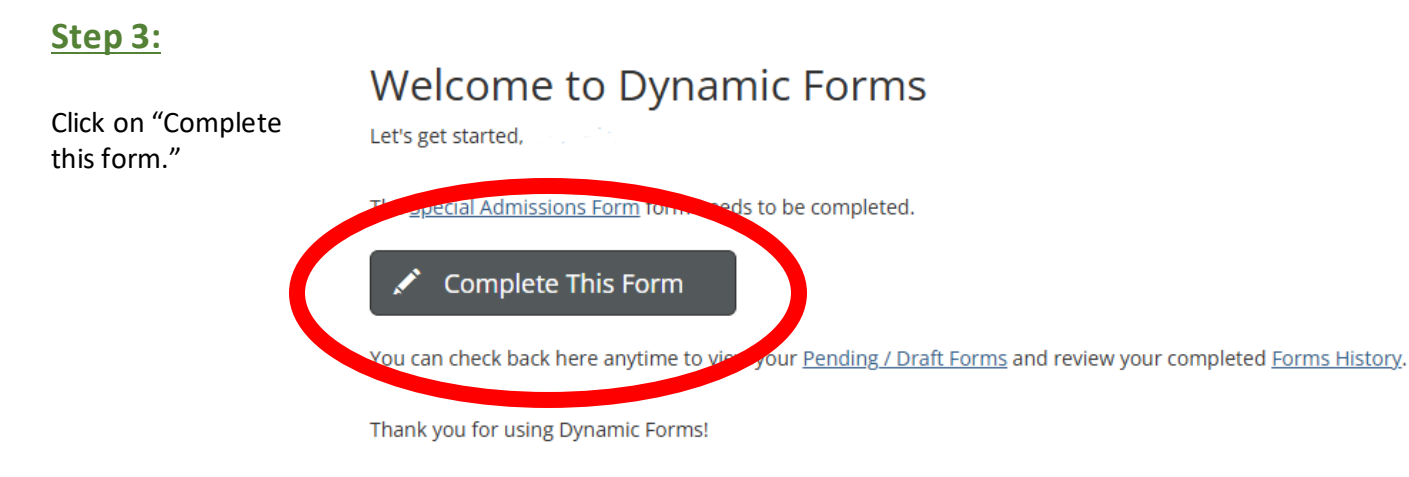

# <u>Step 4:</u>

| For your Special                                                                                    | Form Participants                   |           |       |
|----------------------------------------------------------------------------------------------------|-------------------------------------|-----------|-------|
| Admissions Form to<br>be approved by the<br>Admissions and<br>Records Office, you<br>need your High | Parent/Legal Guardian<br>First Name | Last Name | Email |
| School designee                                                                                     |                                     |           |       |
| AND parent/legal                                                                                    | Principal/Counselor/Designee        |           |       |
| guardian to<br>electronically sign<br>your form. The form                                           | First Name                          | Last Name | Email |
| will be emailed to<br>these individuals,<br>based on the email<br>address you provide h             | Continue<br>ere.                    |           |       |

After this, it may take up to 3 business days for the DVC Admissions and Records Office to approve your form. An approval notice will ONLY be sent to your Insite email.

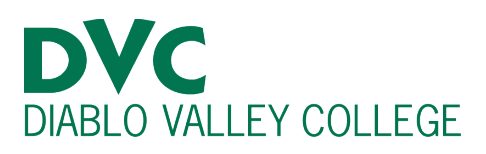

## Step 5:

The next page will give you the **Concurrent Enrollment** Guidelines, student responsibilities, and instructions. Read this thoroughly as every **High School Student is** responsible to abide by the DVC policies and procedures. Click on "Next" once you have read this page.

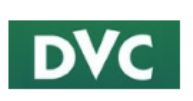

#### urrent Enrollment Guidelines

1. The Concurrent Enrollment Program is open to any K-12 student who, in the opinion of the Superintendent/President or designee, can benefit from advanced instruction

Special Admissions Recommendation Form

- 2. Students may be admitted upon recommendation of the principal and parent. All concurrent students, regardless of grade level, must receive the permission of the DVC
- 3. College level courses will only be available to high school students who do not have the course equivalencies offered in the student's home K-12 school district.
- 4. The College reserves the right to exclude or limit enrollment into programs where health, safety, instructional methodology, facility constraints, or legal requirements are (
- 5. Concurrently enrolled students will be permitted to enroll in no more than 11 units, per term
- 6. Special Admit students are exempt from enrollment fees if enrolled in less than 12 units. However, Special Admit students must pay the student union & activity fees. All

7. All coursework at DVC becomes part of your permanent academic history. Grades received or excessive drops may have implications involving financial assistance, athl

#### Student Responsibilities

You must register for approved classes only. Registering for non-approved classes will result in a loss of Concurrent Enrollment privileges.
Concurrent students shall conform to the College's academic rules and regulations and the code of conduct expected of all college student
You are responsible for reviewing and abiding by all academic policies as listed in the Schedule of Classes and College Catalog. Parent or

#### Guardian Information:

1. Concurrent students are treated like every other college student. The rules regarding student records are governed by the Family Education Rights and Privacy Act (FEF

2. Please note: Your son or daughter will be exposed to a diverse population in educational programs designed for the adult learner, which may involve sensitive topics that that may include field trips off campus

3. All courses taken will be taken for college credit and become a part of their official college record.

Instructions

1. Complete an online Application for Admissions prior to registration.

- 2. Home schooled students must provide verification of an Affidavit for Home Schooling, filed with Department of Education, at the time of submitting the form
- 3. Submit an official or unofficial High School transcript for verification of prerequisite course completion, along with a Prerequisite Equivalency Form. Prerequisites are strict

4. Students enrolling in PE courses must obtain instructor add authorization on the first day of the class. Registration is not permitted before the first day of class.

5. All concurrent students are required to have completed Special Admissions Recommendation form to be able to register. Check registration calendar for dates

dmissions Office, and a new form will be required to register. 6 Incomple

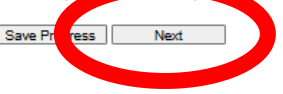

## Step 6:

On the top right corner of the Special Admissions Form, select the term you will be taking your selected course.

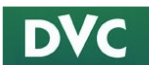

#### Special Admissions Recommendation Form

|                                                                                                    |                                                                                                    | *Select term                                                             |
|----------------------------------------------------------------------------------------------------|----------------------------------------------------------------------------------------------------|--------------------------------------------------------------------------|
| Part I - Student                                                                                                    |                                                                                                    |                                                                          |
| All students enrolling in a P.E. class m Forms must be completed with course Incomplete forms will be not be process Home schooled students must attach Courses with a prerequisite must be o | ust obtain instructor add authorization on the first day of class<br>set identified prior to submission.<br>sed.<br>a copy of their Dept. of Education Private School Affidavit.<br>Jeared prior to enrollment. The Prerequisite Equivalency Form | s.<br>n and transcript (official or unofficial) are to be submitted. Stu |
| Please select your high school:                                                                                                    | * Choose 🐨                                                                                                    |                                                                          |
| First Name: *                                                                                                    | Last Name: *                                                                                                    | Student ID *                                                             |
| Phone: *                                                                                                    | Email: * @email.4cd.edu                                                                                                    | Grade level: " Please Select 🗸                                           |
| Please list your parent/guardian inform                                                                                                    | nation (verify BEFORE submitting as you will not be able to ed                                                                                                    | lit):                                                                    |
| First Name:                                                                                                    | Last Name:                                                                                                    |                                                                          |

Students are permitted to enroll in up to 11 units

| Section<br>ex. 0001 | Course Name<br>ex. HIST-120 | Instructor First Name<br>ex. John | Instructor Last Name<br>ex. Viking |
|---------------------|-----------------------------|-----------------------------------|------------------------------------|
| *                   | *                           |                                   |                                    |
|                     |                             |                                   |                                    |
|                     |                             |                                   |                                    |
|                     |                             |                                   |                                    |

I declare under penalty of perjury that the statements submitted by me in connection with this recommendation form are true and correct. All materials submitted by me for purposes of admission become the property of Diabio Valley College. I understand that faisification, withholding perfinent data, or failure to report data changes may result in my dismissial.

| ( al | iole. | to | cian |  |
|------|-------|----|------|--|
| u    | IUN.  | w  | SIGH |  |

Student Signature

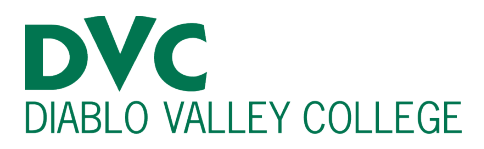

# **Step 7:**

Some of the Student Information will auto populate on this form (Name, DVC email, and Student ID number.) You will need to indicate your High School, a phone number, and your grade level.

## <u>Step 8:</u>

Next you will fill out the "Section Number," "Course Name," "Instructor First Name," and "Instructor Last Name."

Students are permitted to enroll in up to 11 units.

| Section<br>ex. 0001 | Course Name<br>ex. HIST-120 | Instructor First Name<br>ex. John | Instructor Last Name<br>ex. Viking |
|---------------------|-----------------------------|-----------------------------------|------------------------------------|
| *                   | *                           |                                   |                                    |
|                     |                             |                                   |                                    |
|                     |                             |                                   |                                    |
|                     |                             |                                   |                                    |

I declare under penalty of perjury that the statements submitted by me in connection with this recommendation form are true and correct. All materials submitted by me for purposes of admission become the property of Diablo Valley College. I understand that falsification, withholding pertinent data, or failure to report data changes may result in my dismissal.

To view our Course Catalog and Schedule, visit it here: https://www.dvc.edu/academics/class-schedule-catalog

## Step 9:

An electronic signature is required on the form. Click on "Click to Sign." Once you sign and review the form, click "Submit Form."

I declare under penalty of perjury that the statements submitted by me in connection with this recon materials submitted by me for purposes of admission become the property of Diablo Valley College. withholding pertinent data, or failure to report data changes may result in my dismissal.

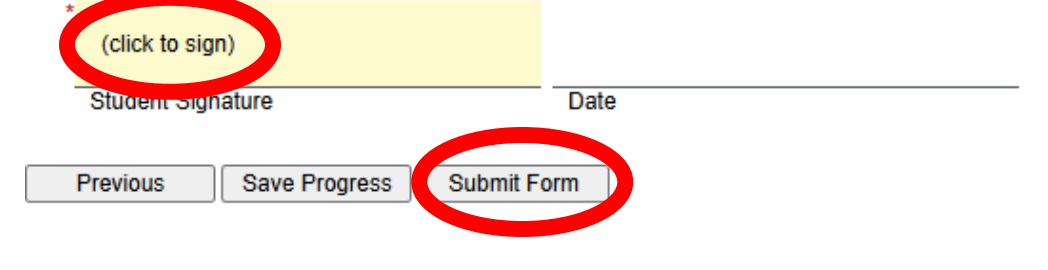

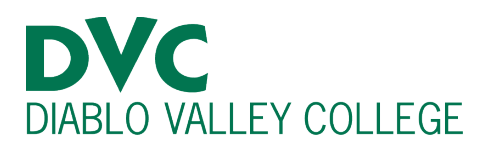

# Step 10:

Once you submit your Special Admissions Recommendation Form, it will be sent to your parent/legal guardian and your High School Designee for their signatures.

Once all signatures have been received, the Office of Admissions and Records will process the form and provide approval ONLY to your Insite email. Ensure you check your Insite email regularly.

Once Admissions and Records approves your form, you will be able to register for your class on your registration date and time.

If you have questions for Admissions and Records, visit their website or call/email them:

### Admissions and Records

Website: https://www.dvc.edu/admissions

Email: admissions@dvc.edu

Phone number: 925-685-1310